## Creating a Simple Temperature-Dependent Resistor using Custom Components

In this tutorial, we will create a temperature dependent resistor whose resistance varies as

$$r(t) = 0.1 T(t)^2$$

We will then use this in a MapleSim model. The final model will look like this:

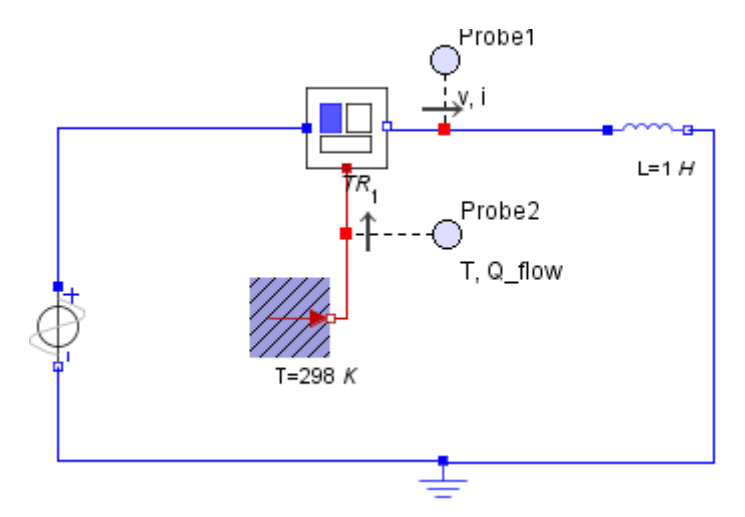

| Start MapleSim and click on <b>View</b><br>Document Folder                                                                                | View Document Folder                                                                                  |  |  |  |
|----------------------------------------------------------------------------------------------------|----------------------------------------------------------------------------------------------------|--|--|--|
| Select <i>Custom Component</i> from the drop-<br>down menu.<br>Click <b>New</b>                                                           | Custom Component     Image: Custom Component       New:     Custom Component       More Templates     |  |  |  |
| Click <b>OK</b><br>Double-click on <b>Custom Component</b> in<br>the list on the left. You will now switch<br>into the Maple environment. | Open Selected       Remove Selected       Rename Selected       Attach       Save Selected As   Close |  |  |  |
| Change the component name to <b>TempResistor</b>                                                                                          | Component Name: TempResistor                                                                          |  |  |  |

| Under <b>Component Equations</b> , make the<br>following change to <b>eq</b> , <b>params</b><br><b>initialconditions</b> , and <b>DynamicSystems</b><br>Make sure you press <b>Enter</b> after every<br>change. | $eq := [v(t) = vp(t) - vn(t), r(t) = 0.1 \cdot T(t)^{2}, v(t) = i(t) \cdot r(t), q(t)$<br>$= i(t) \cdot v(t)]$<br>params := []<br>initial conditions := []<br>sys := Dynamic Systems [AlgEquation](eq, input variable = [vp(t), vn(t), i(t), T(t), v(t)], output variable = [r(t), q(t)]) |  |  |  |
|----------------------------------------------------------------------------------------------------|----------------------------------------------------------------------------------------------------|--|--|--|
| Scroll down to Component Ports                                                                                                    |                                                                                                    |  |  |  |
| Click <b>Clear All Ports</b>                                                                                                    |                                                                                                    |  |  |  |
| Click <i>Add Port</i> three times. You should<br>end up with the diagram on the right.                                                                                                    |                                                                                                    |  |  |  |
| Click on the bottom port.                                                                                                    | Add Port Delete Selected Port Clear All Ports                                                                                                    |  |  |  |
| Under Port Type select Heat Port                                                                                                    | Port Type: Heat Port                                                                                                    |  |  |  |
| In the drop-down box next to                                                                                                    | Port Name: heat Port Components:                                                                                                    |  |  |  |
| Temperature, select T(t)                                                                                                    | Temperature T(t) T(t)                                                                                                    |  |  |  |
| In the drop-down box next to <b>Heat flow</b><br><b>rate</b> select <b>q(t)</b>                                                                                                    | Heat flow rate q (t)                                                                                                    |  |  |  |

| Click on the left port                                                                            | Add Port Delete Selected Port |                                       |        |  |  |
|---------------------------------------------------------------------------------------------------|-------------------------------|---------------------------------------|--------|--|--|
|                                                                                                   | Clear All Ports               |                                       |        |  |  |
| Under Port Type select Positive Pin                                                               | Port Type: Positive Pin       |                                       |        |  |  |
| In the drop down hav payt to Valtage                                                              | Port Name: pos_pin            |                                       |        |  |  |
| select vp(t)                                                                                      | Port Components:              | 1                                     |        |  |  |
|                                                                                                   | Voltage                       | vp(t)                                 | vp(t)  |  |  |
| In the drop-down box next to current                                                              | Current                       | i(t)                                  | i(t) 🔻 |  |  |
| select <b>i(t</b> )                                                                               | Ι                             |                                       |        |  |  |
|                                                                                                   |                               |                                       |        |  |  |
| Click on the right port                                                                           | Add Port Delete               | Selected Port                         |        |  |  |
|                                                                                                   | Clear All Ports               |                                       |        |  |  |
| Under Port Type select Negative Pin                                                               |                               |                                       |        |  |  |
| In the draw down have part to Valtage                                                             | Port Type: Negative Pin       |                                       |        |  |  |
| In the drop-down box next to <b>voitage</b> ,                                                     | Port Name: neg_pin            |                                       |        |  |  |
|                                                                                                   | Port Components:              |                                       |        |  |  |
| In the drop-down box next to <b>Current</b> rate select <b>i(t)</b> . Change this to <b>-i(t)</b> | Voltage                       | vn(t)                                 | vn(t)  |  |  |
|                                                                                                   | Current                       | -i(t)                                 | i(t) 💌 |  |  |
|                                                                                                   | I                             |                                       |        |  |  |
| Under <b>Component Generation</b> , click on                                                      | Component                     | Generation                            |        |  |  |
| Generate MapleSim Component.                                                                      | ent.                          |                                       |        |  |  |
|                                                                                                   |                               | · · · · · · · · · · · · · · · · · · · | 1      |  |  |
|                                                                                                   |                               | Source Details                        |        |  |  |
|                                                                                                   | Generate Map                  | Generate MapleSim Component           |        |  |  |
|                                                                                                   |                               |                                       |        |  |  |
|                                                                                                   |                               | I                                     |        |  |  |
| You should now find yourself back in the                                                          | Subsystems                    |                                       |        |  |  |
| MapleSim environment. In the                                                                      | <b>W</b> User                 |                                       |        |  |  |
| Subsystems pane you should find the                                                               |                               |                                       |        |  |  |
| Custom Component you've just created.                                                             |                               | ∔ <mark>∎</mark> □↓                   |        |  |  |
|                                                                                                   |                               |                                       |        |  |  |
|                                                                                                   | Т                             | empResistor                           |        |  |  |
|                                                                                                   |                               |                                       |        |  |  |

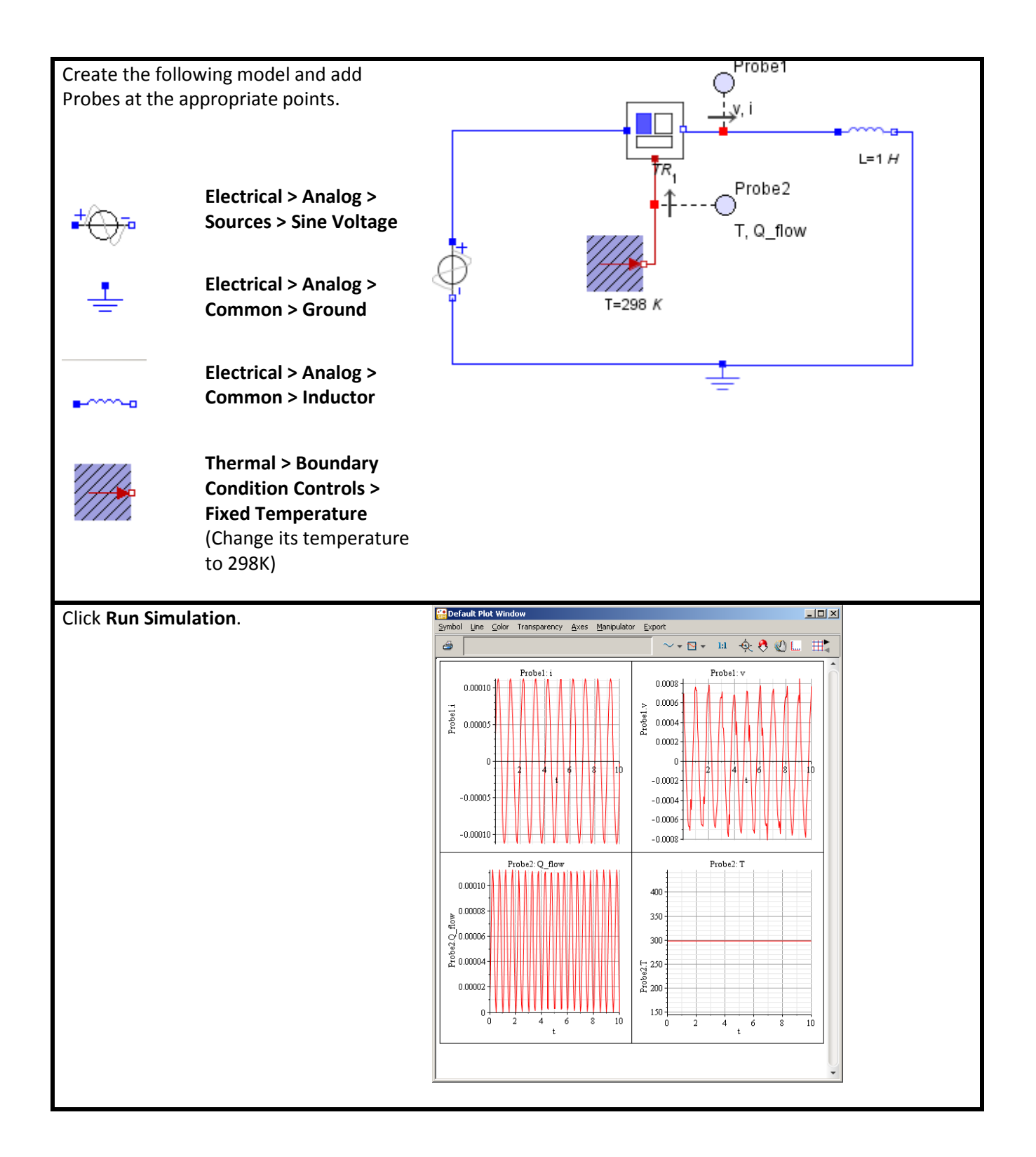